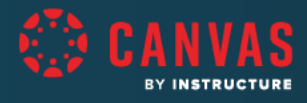

# **Durham Technical Community College**

## **CANVAS TRAINING**

Grading and Feedback

### Session Resources

### **Successful Participation**

- What can I do before the session?
  - Login to Canvas ahead of time
  - Know who your onsite support will be for technology based questions
- <u>Changing the video/viewing settings</u> <u>in Zoom</u>

### Support

- <u>Canvas Resources</u>
- Gradebook Guides
- Speedgrader Guides

### Wrapping Up

- Q&A
- <u>Trainer Survey</u> (feedback for your trainer)
- <u>Claim your Badge!</u>

### Session Agenda

### **Rubrics**

- Finding and Creating Rubrics
- Attaching Rubrics to Assessments

### Gradebook

- Global Gradebook Options

   Menu and <u>Viewing Options</u>
- Gradebook Settings
  - Late and Missing Policies
  - Grade Posting Policies
- Grading
  - Entering Grades
  - Leaving Comments
  - o Grade Detail Tray
  - Ways to add extra credit

#### SpeedGrader

- Navigating Speedgrader
  - <u>Sorting</u> and <u>Draft History</u>
- Providing Feedback
  - Annotations, <u>Text Comments</u>
  - Media Comments
  - Comment Library
- Grading
  - Using Rubrics for Grading
  - <u>Reassigning</u>

#### Student Gradebook

• Accessing Grades, Feature

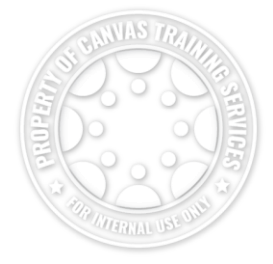

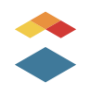